## KOM I GANG-VEILEDNING ORDREBEHANDLING

Infomedia Ordrebehandling gir deg fullstendig kontroll over kundeordrer.

Tilgang til Ordrebehandling fra Infomedia-startsiden.

Ta en titt på de viktigste skjermene for å komme i gang.

### VELG ORDRE

Skjermen Velg ordre er den første skjermen du ser når du logger på Ordrebehandling. Se et sammendrag av ordrene dine og ordrestatusen deres.

| Ordrebenanding   |                       |                       |                    |                |            |       |  |  |  |  |
|------------------|-----------------------|-----------------------|--------------------|----------------|------------|-------|--|--|--|--|
| Velg ordre       |                       |                       |                    |                |            |       |  |  |  |  |
| Søk              |                       |                       |                    |                | 0          | Søk   |  |  |  |  |
| Ordrekode 🔶      | Forhandlerkode og -by | Innkjøpsordrenummer 🔶 | Kunde 🔶            | ▼ Dato 🔶       | ▼ Status ♦ | Sum 🗳 |  |  |  |  |
| 170309-014542943 | 30/90015 - Oslo       | 66000                 | JG MARKET V8 IMT 1 | 03/09/17 12:45 | Ny         | 781,1 |  |  |  |  |
| 170309-000509640 | 30/90015 – Oslo       | 22000                 | JG MARKET V8 IMT 1 | 03/09/17 11:05 | Ny         | 531,7 |  |  |  |  |
| 170309-000343444 | 30/90015 – Oslo       | 968514                | JG MARKET V8 IMT 1 | 03/09/17 11:03 | Ny         | 166,9 |  |  |  |  |
| 170309-000204151 | 30/90015 – Oslo       | 11000                 | JG MARKET V8 IMT 1 | 03/09/17 11:02 | Ny         | 47,2  |  |  |  |  |
| 170308-233652548 | 30/90015 – Oslo       | 665510                | JG MARKET V8 IMT 1 | 03/09/17 10:36 | Ny         | 78,0  |  |  |  |  |
| 170308-233600391 | 30/90015 – Oslo       | 54321                 | JG MARKET V8 IMT 1 | 03/09/17 10:36 | Ny         | 315,0 |  |  |  |  |
| 170308-232852463 | 30/90015 – Oslo       | 123456                | JG MARKET V8 IMT 1 | 03/09/17 10:28 | Ny         | 16,0  |  |  |  |  |
| 170308-231917677 | 30/90015 – Oslo       | 984527                | JG MARKET V8 IMT 1 | 03/09/17 10:19 | Ny         | 530,0 |  |  |  |  |
| 170308-232021716 | 30/90015 – Oslo       | 100223                | JG MARKET V8 IMT 1 | 03/09/17 10:20 | Pågår      | 100,0 |  |  |  |  |
| 170228-035528279 | 30/90015 – Oslo       | 12345                 | JG MARKET V8 IMT 1 | 02/28/17 14:55 | Pågår      | 125,1 |  |  |  |  |
| Vis mer          |                       |                       |                    |                |            |       |  |  |  |  |

## MICROCAT. Market.

- Fanen Velg ordre gir deg muligheten til å se på og spore alle ordrene.
- 2 Søk etter ordrer med kundenavnet eller ordrenummeret.
- 3 Vis ordredetaljer som Innkjøpsordrenummer, Kunde, Dato og Status.
- 4 Klikk når som helst på en ordre for å se detaljene og behandle ordren.
- 5 Klikk på Dato- eller Status-koblingene for å vise de avanserte filtreringsalternativene.

### ORDREINFORMASJON

Skjermen Ordreinformasjon lar deg vise og behandle ordrer. Bare klikk på Status-koblingen for å endre statusen til en ordre. Du kan skrive ut, overføre og sende en ordre som e-post. Når du lagrer en ordre, registrerer revisjonssporet arbeidet ditt.

| Ve                      | lg ordre                                                                                   | 170309-014542943             |            |                     |                                                |                                        |           |              |              |        |              |         |              |
|-------------------------|--------------------------------------------------------------------------------------------|------------------------------|------------|---------------------|------------------------------------------------|----------------------------------------|-----------|--------------|--------------|--------|--------------|---------|--------------|
| Be                      | stillingsinformasjon                                                                       | informasjon 170309-014542943 |            |                     |                                                |                                        |           |              |              |        |              |         |              |
| Si<br>JG<br>Inr         | Sum: 781,14 Kundeadn   JG MARKET V8 IMT 1 Jeff Gray   Innkinssordrepummer 66000 45 Shopper |                              | esse:      |                     | Leveringsadresse:<br>Jeff Gray<br>45 Shoppe Av |                                        |           | Merknader:   |              |        |              |         |              |
| Or<br>Sis<br>Fo         | dredato: 03/09/17 12:45<br>st endret: 03/09/17 12:45<br>rsendelsestype: Day Cou            | by Jeff Gray<br>urier        | 0170 Oslo, | Norway<br>I@ifm.com |                                                | 0170 Oslo, Norway<br>⊠ jg_imt1@ifm.com |           |              |              |        |              |         |              |
| Or                      | dretype: Factuur                                                                           |                              | Telefonnur | nmer: 9871235       |                                                | Telefonnummer: 9871235                 |           |              |              |        |              |         |              |
|                         | Modell                                                                                     |                              | ÷          | Delenummer 🖕        | Beskrivels                                     | e                                      | s         | Status       |              | ¢      | Pris         | Antall  | Utvidet pris |
|                         | HATCH CAR (2007 - 2                                                                        | 015)                         |            | 5387633150          | LINER, FR                                      | CONT FENDER, LH                        |           | Del sendt    | 15.03.2017 🗯 |        | <u>65,99</u> | 1       | 65,9         |
|                         | HATCH CAR (2007 - 2                                                                        | 2015)                        |            | 5387533150          | LINER, FRONT FENDER, RH                        |                                        |           | Del sendt    | 15.03.2017 🗯 |        | 65,99        | 1       | 65,9         |
|                         | HATCH CAR (2007 - 2                                                                        | CAR (2007 - 2015)            |            | 5388216030          | SEAL, FRONT FENDER                             |                                        | Ē         | Del sendt    | 15.03.2017 🗯 |        | <u>0,93</u>  | 2       | 1,8          |
| HATCH CAR (2007 - 2015) |                                                                                            |                              | 5330133120 | HOOD SUB-ASSY       |                                                |                                        | Del sendt | 15.03.2017 🗯 |              | 647,30 | 1            | 647,3   |              |
|                         |                                                                                            |                              |            |                     |                                                |                                        |           |              |              |        |              |         | 781,1        |
| Va                      | late deler: 📝 Endre s                                                                      | status 🗙 15.03.2             | 17 🗰       | • Legg til del      |                                                |                                        |           |              |              |        |              | )verfør | ● Lagre      |

# MICROCAT. Market.

- Fanen Ordreinformasjon lar deg vise og behandle en ordre. Se kunde- og orsendelsesdetaljene.
- Vis deledetaljer som Delenummer, Beskrivelse, Status og Pris. Velg avmerkingsboksen for delene du vil behandle.
- 3 Endre statusen til de avmerkede delene og velg en dato. Du kan legge til flere deler på ordren ved å klikke på **Legg til del**.
- 4 Påse at Ordrebehandling er tilkoblet Infomedia DMSi.
- 5 Klikk på ikonet 🖆 for å skrive ut en ordre eller sende en e-post med statusoppdatering til kunden din.
- 6 Vis ordremerknader fra kundene dine.
  - Overfør delene direkte til din DMS. Du kan også når som helst lagre en ordre.

#### INNSTILLINGER

Skjermen Innstillinger brukes til å aktivere nye ordrevarsler via e-post og konfigurere integrering med din DMS.

| ORDER               | MANAGER                    |                                  |                         |       |    | 2                  |              |
|---------------------|----------------------------|----------------------------------|-------------------------|-------|----|--------------------|--------------|
| Innstillinger       | Ordrebehandling            |                                  |                         |       |    |                    |              |
| Handelskontooppsett | Innstillinger              |                                  |                         |       |    | Rediger Ävbryt Lag | yre <b>2</b> |
| 3 Om                | Varsler                    |                                  |                         |       |    |                    | 3            |
|                     | Aktiver e-postvarsler      |                                  |                         |       | Ja |                    |              |
|                     | E-postspråk                |                                  |                         | Norsk |    | -                  |              |
|                     | Varselmottaker             |                                  |                         |       |    |                    |              |
|                     | anna@infomedia.com         |                                  |                         |       |    |                    |              |
|                     | spang@infomedia.com.au     |                                  |                         |       |    |                    |              |
|                     | DMSi-integrering           |                                  | Test filkobling Avanser |       |    |                    |              |
|                     | DMSi-integreringstype      | Local                            |                         | -     |    |                    | (4)          |
|                     | Tilgjengelige tilkoblinger | Microcat EPC [Fabrikant]: DMS-ti | ilkobling               | -     |    |                    |              |

## MICROCAT. Market.

- Klikk på ikonet for å gå til skjermen Innstillinger.
- 2 Klikk på Rediger for å skrive inn e-post- og DMSi-innstillingene dine, og deretter Lagre.
- 3 Aktiver e-postvarsler ved hjelp av bryteren Ja og skriv inn e-postadressen. Du kan skrive inn flere e-postadresser.

4 Velg DMSi-integreringstype, og velg fra Tilgjengelige tilkoblinger.

> For at DMS-integrering skal fungere i Ordrebehandling, må Infomedia DMSi være installert og konfigurert til å integrere med Microcat EPC.

For mer informasjon om DMS-integrering, se DMS-veiledningen for Ordrebehandling på Mediahub:

https://media.infomedia.com.au.

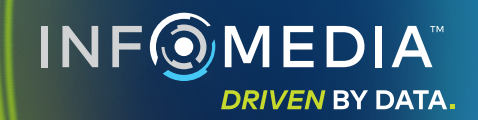